# Aviso aos advogados sobre MFA

Prezados(as) Senhores(as),

Em cumprimento às determinações do CNJ (Portaria 140/2024 e Ofício-Circular nº 21/2024), informamos que, a partir de 1º **de abril de 2025**, o Múltiplo Fator de Autenticação (MFA) passará a ser <u>obrigatório para o acesso de todos os usuários</u> dos serviços da Plataforma Digital do Poder Judiciário (PDPJ), bem como do Processo Judicial Eletrônico (PJe), incluindo os usuários internos e externos.

É importante que todos os usuários <u>mantenham atualizados seus respectivos e-mails de contato</u>, pois o login por meio de CPF e senha ou certificado digital demandará um **código** que será enviado para o e-mail cadastrado no PJe, <u>sem o qual o login não será realizado.</u>

Também será possível acessar o PJe por meio da plataforma "Gov.br", desde que possua a verificação em duas etapas ativada e o nível Ouro. Neste caso, o Múltiplo Fator de Autenticação (MFA) exigido será o da plataforma "Gov.br".

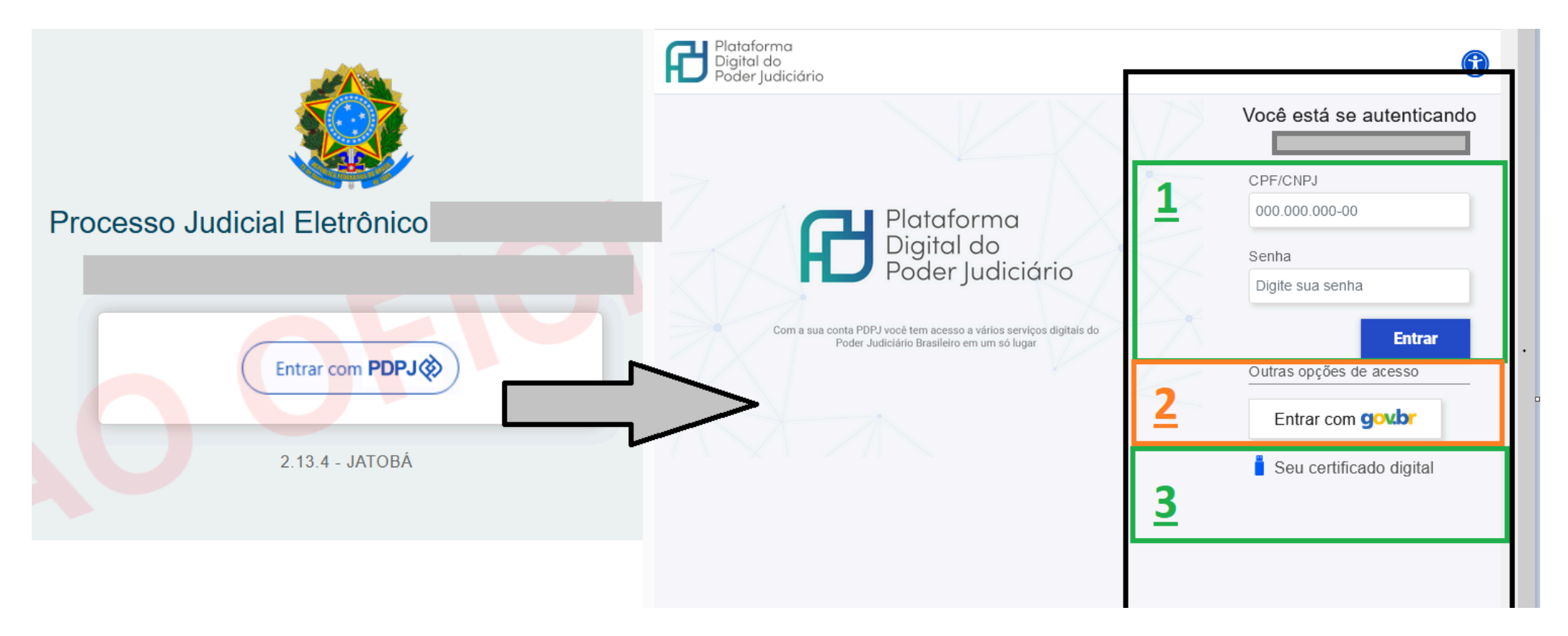

Caso as informações de contato <u>permaneçam inconsistentes **após** a data em comento</u>, o acesso ao PJe, via PDPJ, através de CPF/senha ou certificado digital <u>somente poderá ser restabelecido ao atualizar o e-mail.</u>

Para tanto, caso não consiga promover a atualização cadastral ao entrar no sistema por meio do cadastro no "Gov.br", o seguinte procedimento deve ser adotado:

## 1. Criar um documento PDF com o texto:

(NOME COMPLETO), inscrito(a) no CPF sob o número (XXXXXXX), e-mail (yyyyy@mail.com), solicito a atualização de meu cadastro no sistema Pje do TRT da 9ª Região.

## 2. Assinar esse documento utilizando o PJe Office Pro ou a ferramenta da plataforma "Gov.br";

## 2.1. Pje Office Pro

| Selecionar pdf(s) para                                                                                                    | 2.1.1. Clicar com o botão direito do mouse no ícone do PjeOffice;                                                                                                    | 2.1.2. Selecionar a opção desejada:                                                                                                    |
|----------------------------------------------------------------------------------------------------|----------------------------------------------------------------------------------------------------|----------------------------------------------------------------------------------------------------|
| Selecionar vídeo(s) para Assinar e salvar ma mesma pasta   % Configuração de certificado Selecionar vídeo(s) para Assinar e salvar em nova pasta   Segurança Opções Opções Dividir a cada 10MB   Ajuda Sobre (versão 2.5.16u) Sair Dividir a cada 'n' páginas   Sair Sair Remover páginas pares Remover páginas ímpares | Selecionar pdf(s) para<br>Selecionar vídeo(s) para<br>Selecionar vídeo(s) para<br>Configuração de certificado<br>Segurança<br>Opções<br>Ajuda<br>Sobre (versão 2.5.16u)<br>Sair<br>E :≡ ▷ ⊕ | Selecionar pdf(s) para Assinar e salvar na mesma pasta   Selecionar vídeo(s) para Assinar e salvar em nova pasta   Configuração de certificado Assinar e salvar em pasta específica   Segurança Dividir a cada 10MB   Opções Dividir a cada n'MB   Ajuda Dividir a cada página   Sobre (versão 2.5.16u) Dividir à(s) página(s) específica(s)   Remover páginas pares Remover páginas ímpares   Unir Divir |

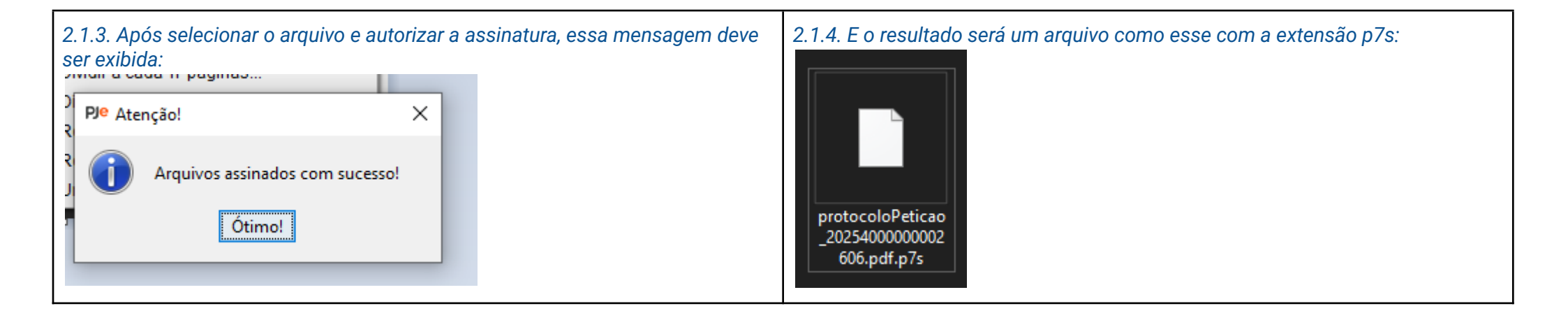

#### <u>2.2. Gov.br</u>

2.2.1. Acessar o endereço https://www.gov.br/pt-br/servicos/assinatura-eletronica e clicar no botão "Inciar" :

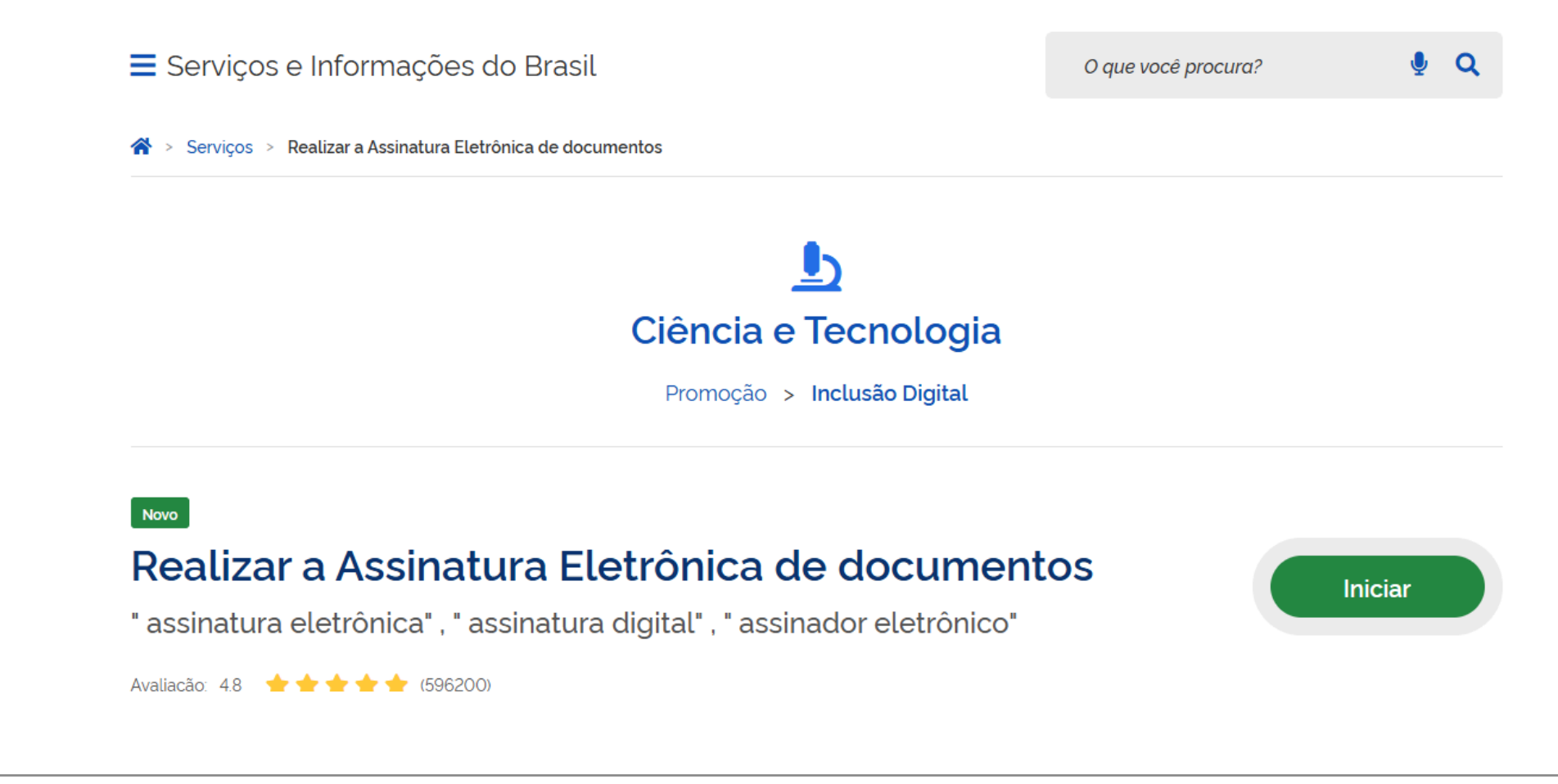

#### 2.2.2. Escolher o arquivo:

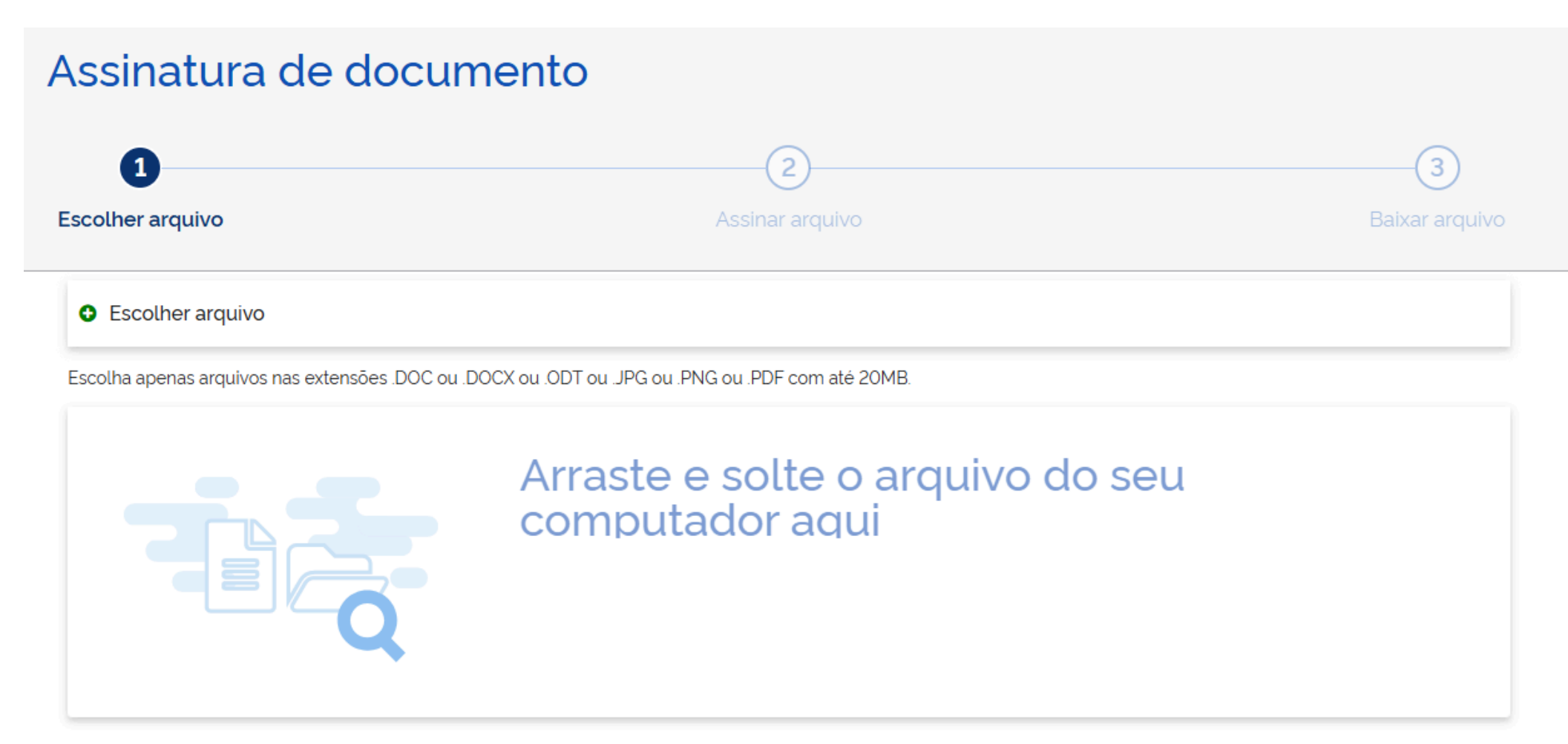

2.2.3. Verificar se o documento inserido está correto e posicionar o campo de assinatura no local que julgar devido:

| 1-          | 2                                                                                                    | 3  |
|-------------|----------------------------------------------------------------------------------------------------|----|
| Exibir as   | ssinatura no documento                                                                                                    | 3  |
| O Dica: Não | o é necessário assinar cada página. Apenas uma assinatura garante a integridade de todo o documento.                                                                                                    |    |
| م 🛛         | ▲   ▲   ▲   Zoom automático   ≠                                                                                                    | 53 |
|             | Consulte este doct<br>número de protoco                                                                                                    |    |
|             | Resolução 455 do CNJ                                                                                                    |    |
|             | Art. 3°, §3°: () O protocolo de petições, por meio do Portal de Serviços, é considerado como realizado diretamente perante o juízo, servindo o recibo mencionado nos parágrafos anteriores como prova do cumprimento do prazo processual para os fins do art. 218 do CPC/2015 (art. 3°, §3°, da Resolução nº 455/2022 do Conselho Nacional de Justiça). |    |
|             | Área da assinatura<br>Tome cuidado para não esconder uma<br>informação importante do documento.                                                                                                    |    |

Clique no documento para reposicionar a assinatura.

|                                                                                       |                                                            | Assinatura de docu                                                                                                    | mento                                          |                                                 |
|---------------------------------------------------------------------------------------|------------------------------------------------------------|----------------------------------------------------------------------------------------------------|------------------------------------------------|-------------------------------------------------|
| Você pode carregar <b>a</b><br>e assiná-los todos de<br>de petiç<br>oibo me<br>218 de | é cinco documentos<br>uma vez!<br>o con<br>o cun<br>2 do s | 1<br>Escolher arquivo                                                                                                    | Assinar arquivo                                | <b>3</b><br>Baixar arquivo                      |
| . 218 dc Carregar outr<br>Ass<br>Fec                                                  | har                                                        | ATENÇÃO:<br>1. Verifique as assinaturas em validariti.gov.br<br>2. O arquivo não ficará gravado na base de dado<br>3. Para mais informações, acesse a página da as<br>protocoloPeticao_202540000000266 | os.<br>ssinatura eletrônica<br>07_assinado.pdf | Baixar arquivo assinado 🛓<br>Retornar ao Início |

3. Validar a assinatura no endereço <u>https://validar.iti.gov.br/index.html</u>. Se houver algum erro na assinatura, refazer o documento. As alterações do cadastro no PJe só serão realizadas se todas as informações do item 1 estiverem completas e o documento for assinado pela própria pessoa

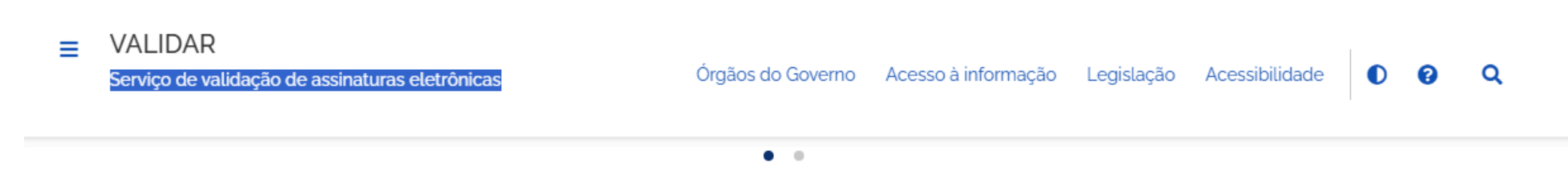

Submeta agora mesmo seu documento ao serviço oficial de validação de assinaturas eletrônicas do governo e descubra online, e instantaneamente, o status de assinaturas eletrônicas ICP-Brasil, GOV.BR ou provenientes de acordos internacionais de reconhecimento mútuo para atender às suas necessidades de segurança e confiabilidade.

Você também pode baixar o aplicativo VALIDAR QR CODE, em Android ou iOS, para validar documentos e certificados de atributo acessíveis por QR Code. Tudo nos termos da Portaria ITI Nº 22 de 28 de setembro de 2023.

É importante ressaltar que nenhuma informação ou arquivo são armazenados nos ambientes operacionais do ITI. Os resultados da validação limitam-se exclusivamente a identificar o titular do certificado digital utilizado e confirmar se o documento assinado não sofreu nenhuma adulteração após a assinatura.

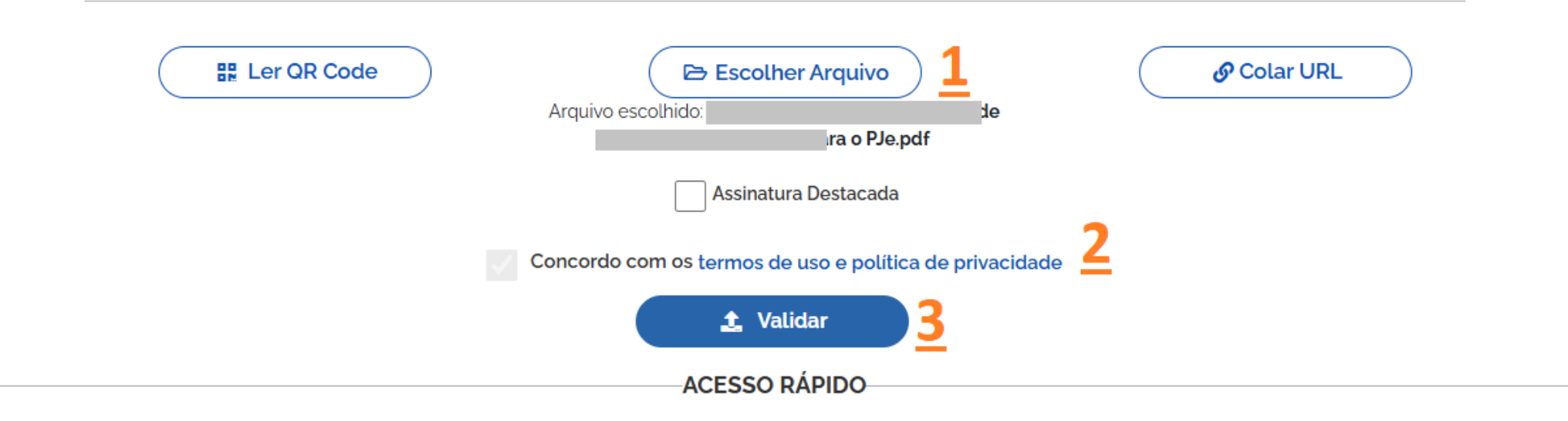

4. Encaminhar o documento assinado para o e-mail <u>cadastropje@trt9.jus.br</u> com o título "Atualização de cadastro do PJe";

5. Aguardar a confirmação da alteração do e-mail de contato;

Obs.: Não serão aceitos pedidos de atualização de dados por terceiros, com informações faltantes ou realizados por outros meios de contato que não o supramencionado.

Respeitosamente,